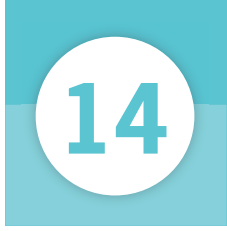

# タスクバーからアプリを起動する

アプリはタスクバーのアイコンをクリックすることでも起動できます。初期状態では「Internet Explorer」と「エクスプローラー」の2つのアプリについて、アイコンが用意されています。

#### タスクバーからアプリを起動

1 アイコンをクリック アイコンをクリックする。 2 アプリが起動する 2 +You Gmail 画像 III 💴 Google Google 被豪 Tm Feeling Luck 広告 ビジネス Googleについて プライバシーと利用規約 設定 - 2

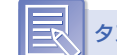

#### タスクバーからアプリを起動

タスクバーのアイコンをクリックし て、アプリを起動できるのは1回だ けです。同じアプリのウィンドウを複 数開く方法は、P53の「プラス1ア ドバイス」を参照してください。

## タスクバーの色

Windows 8.1 をインストール、もし くは初めて起動した際に「パーソナル」 設定でシステムカラーを選択します。 しかし、これはタスクバーやウィンド ウの枠には反映されません。これらの 色を変更するには、「コントロールパ ネル」→「デスクトップのカスタマイ ズ」→「個人設定」→「色」から設定 を行います。

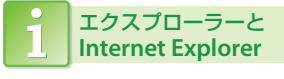

「エクスプローラー」はファイルを管 理するためのアプリです。パソコン内 のフォルダーを開くことができます。 一方、「Internet Explorer」を利用す れば、インターネットにアクセスして、 サイトを表示することができます。「エ クスプローラー」については P102 を、 「Internet Explorer」については P146 を参照してください。

## ジャンプリストからアプリを起動

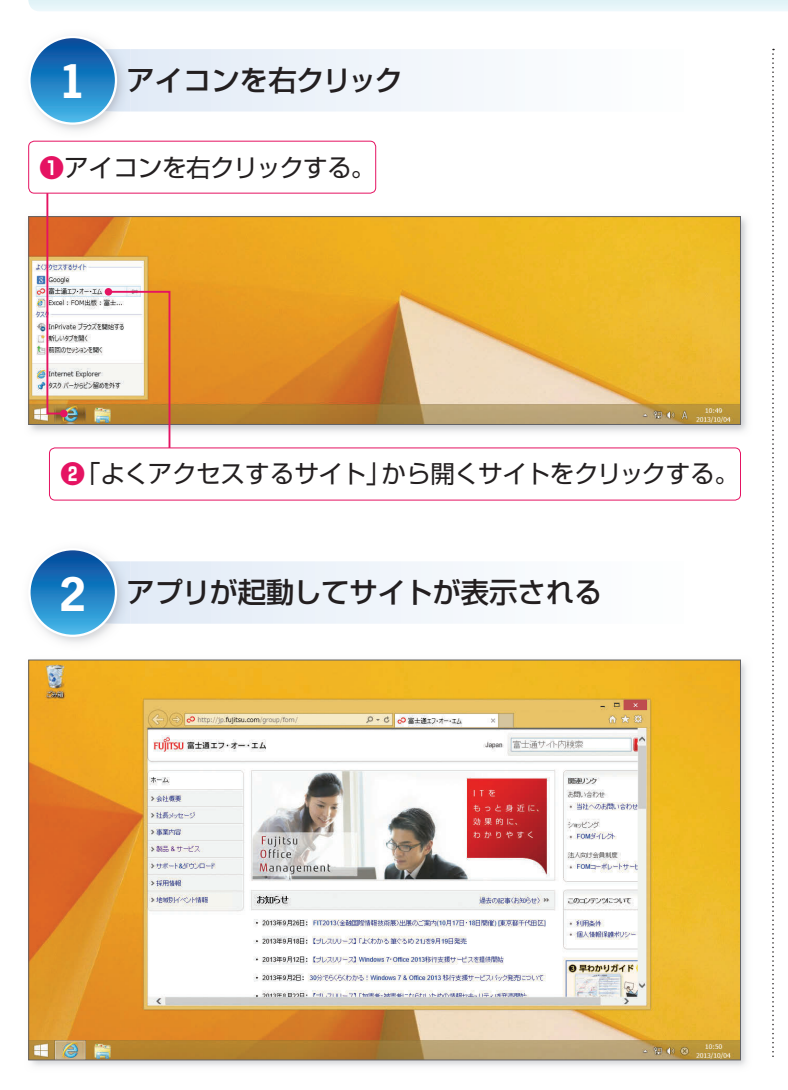

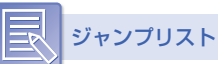

タスクバーのアイコンを右クリックす ると表示されるメニューのことです。 「Internet Explorer」のアイコンを右 クリックすると、「よくアクセスする サイト」に最近表示したサイトが一覧 で表示されます。このように、ジャン プリストには過去に開いたサイトや ファイルなどが表示されることが多 く、クリックすることで開くことがで きます。

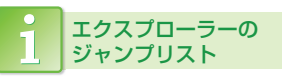

「エクスプローラー」のジャンプリス トには、「よく使うもの」として、頻 繁に利用するフォルダーやドライブが 表示されます。これらはクリックする ことで表示することができます。

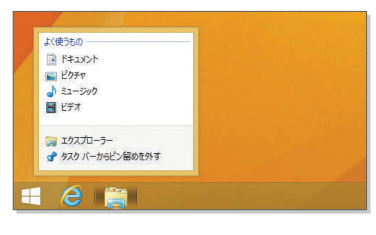

### アドバイス 複数のタブやウィンドウを表示する

すでにアプリを起動している状態でも、そのアプリの ジャンプリストを開くことができます。ジャンプリス トには新しいタブやウィンドウを開くためのメニュー もあるので、新しいタブやウィンドウを複数表示する ことが可能です。

> 「Internet Explorer」のジャンプリストでは、 「新しいタブを開く」から新しいタブが表示できる。

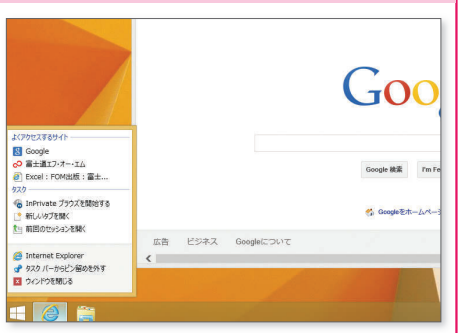